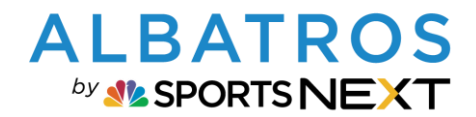

1[6]

#### **ALBATROS 9 KURZDOKU**

# **Platzierung von Logos in Albatros 9**

### Inhaltsverzeichnis

| 1. | LOGO IN CLUB UND PLATZ EINPFLEGEN  | 2 |
|----|------------------------------------|---|
| 2. | Standard-Logos für die Turniere    | 3 |
| 3. | Logo in einem Turnier ändern       | 4 |
| 4. | TURNIERSCOREKARTEN-LOGO EINSTELLEN | 6 |

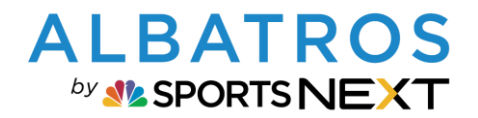

### **Platzierung von Logos in Albatros 9**

2 [6]

1. LOGO IN CLUB UND PLATZ EINPFLEGEN

In der Kachel "Administration" kann unter "Club und Platz" ein Logo (max. 100KB) hochgeladen werden. Dieses Logo wird in vielen Bereichen der Software genutzt. Dies betrifft u.a. die Rechnungen, Turnierstartlisten und -ergebnislisten.

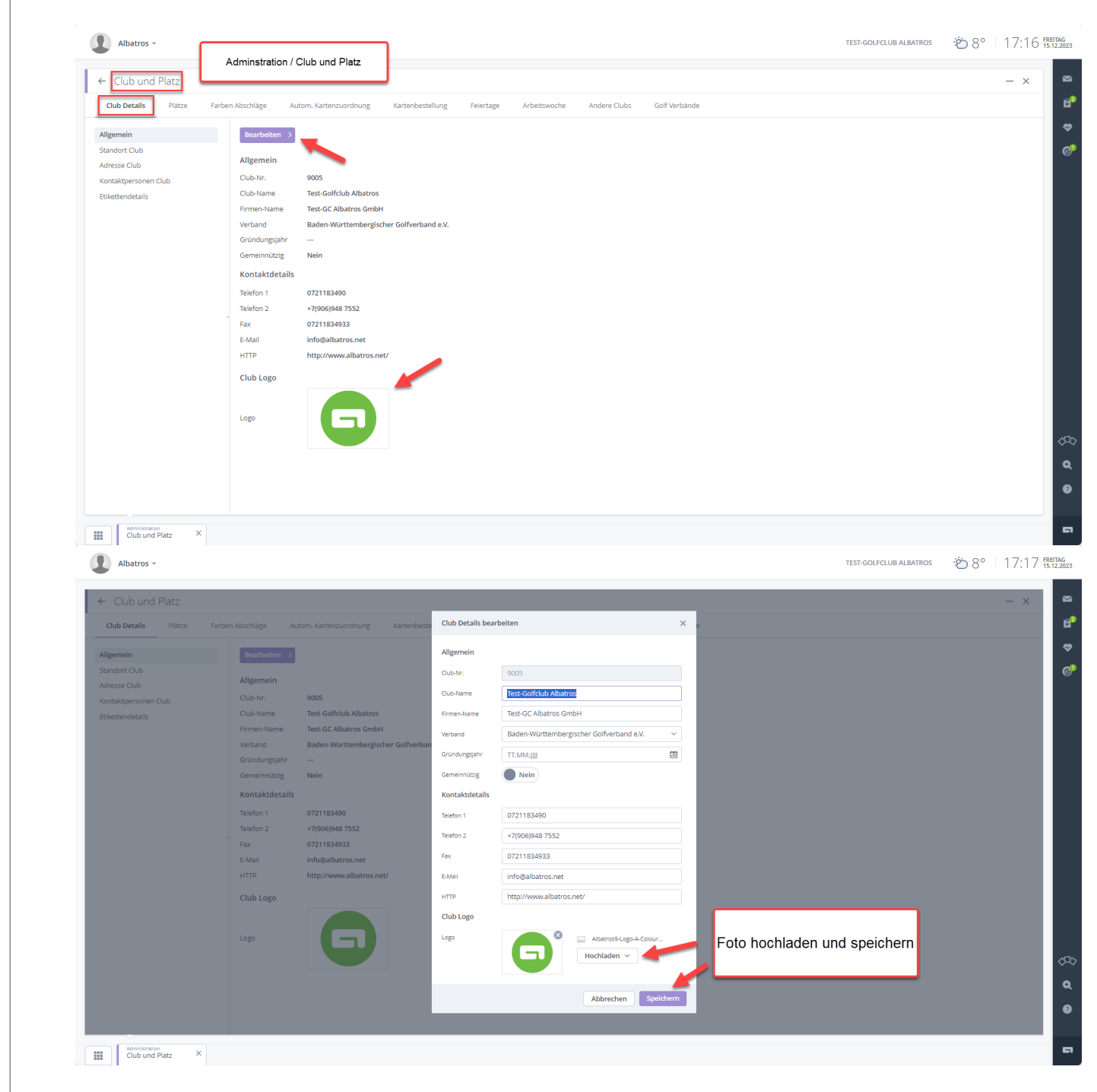

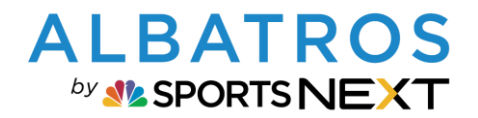

### **Platzierung von Logos in Albatros 9**

3 [6]

2. STANDARD-LOGOS FÜR DIE TURNIERE

In der Kachel "Administration" können unter "Turnier" die Standard-Logos für die Turniere eingestellt werden. Diese Logos werden automatisch bei allen Turnieren genutzt. **Wichtig:** Es muss zwingend ein Scorekarten-Logo definiert werden! Ansonsten wird auf der Scorekarte kein Logo angezeigt.

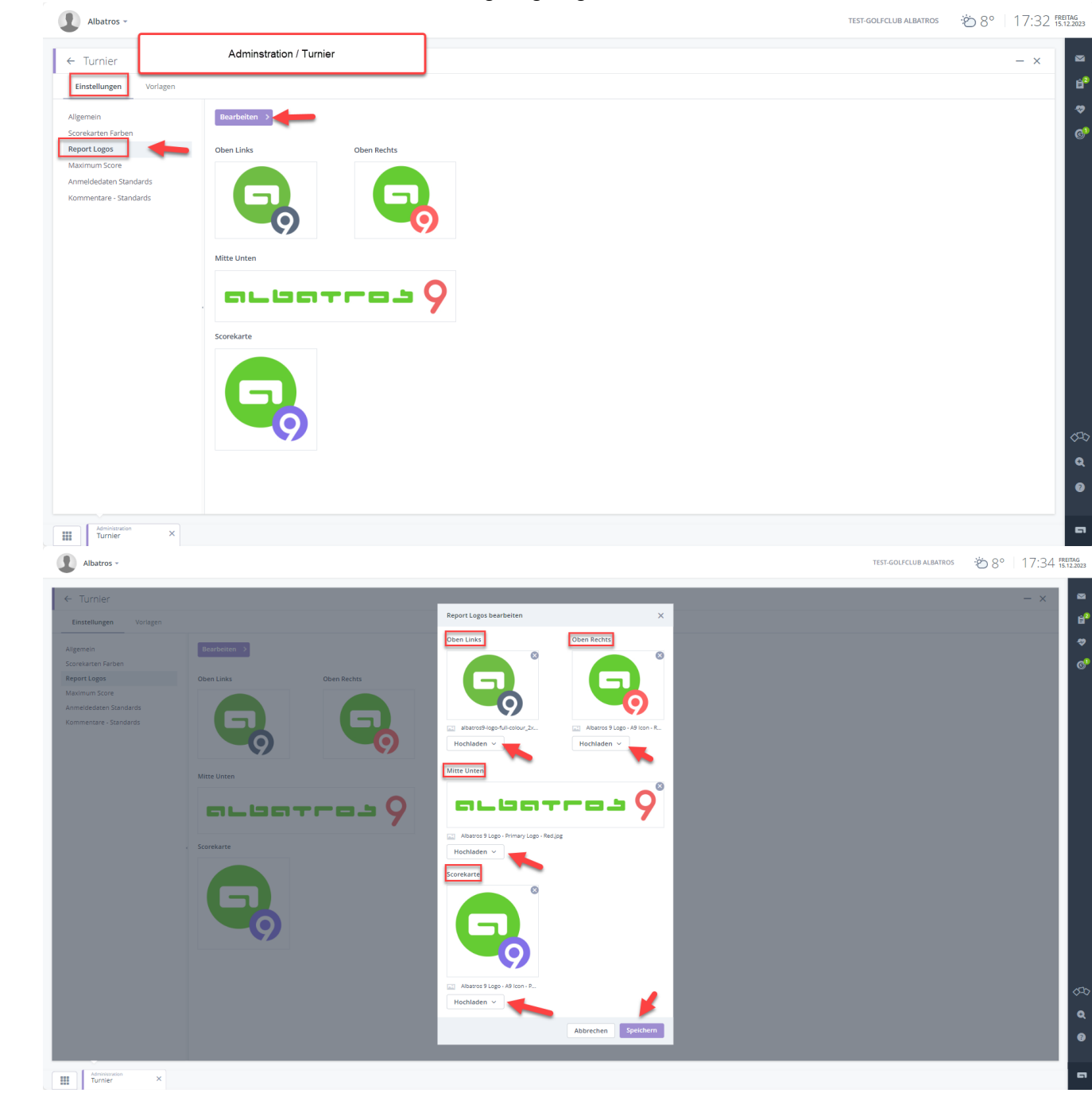

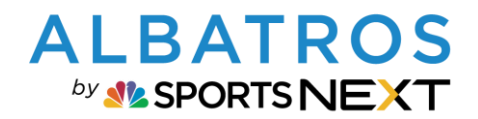

## **Platzierung von Logos in Albatros 9**

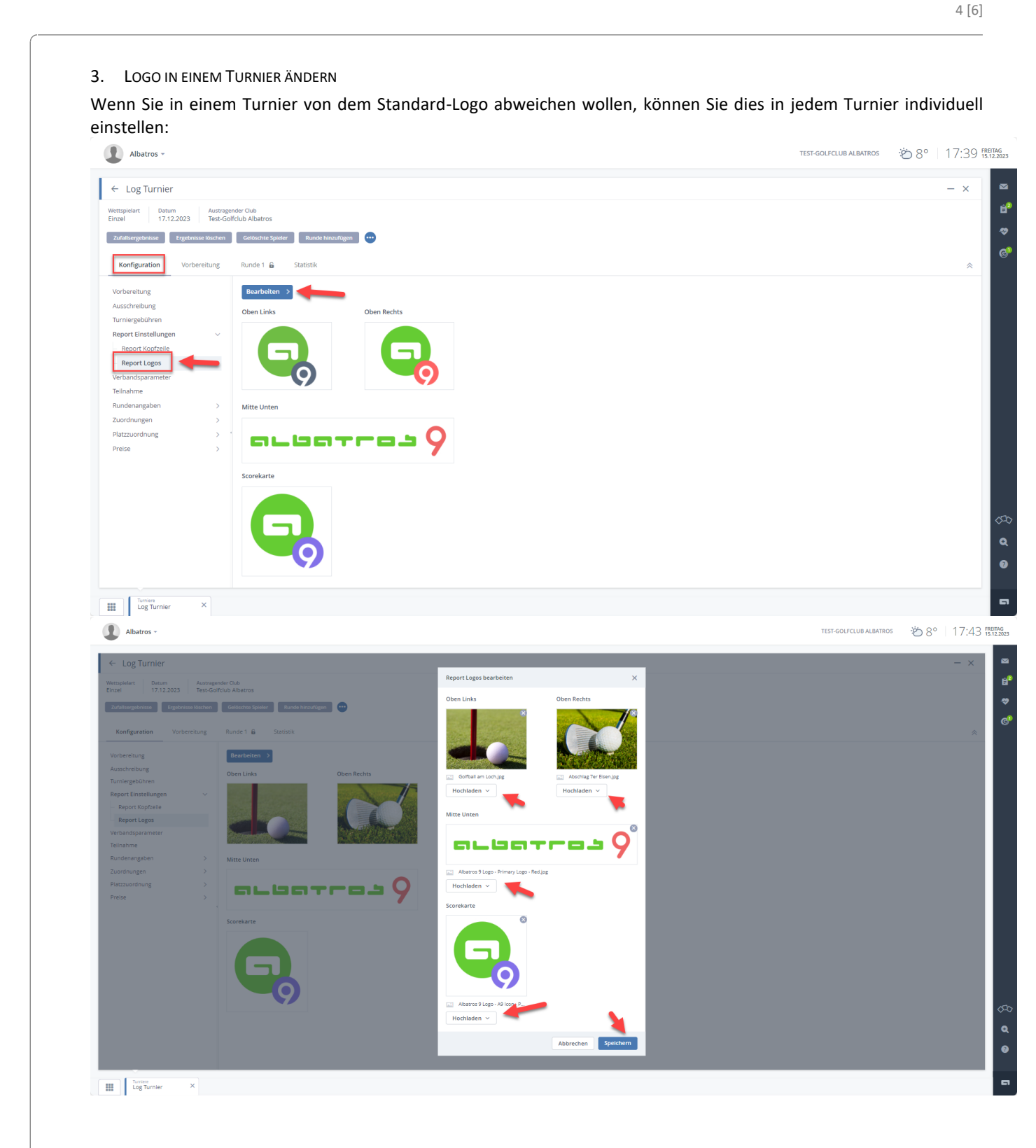

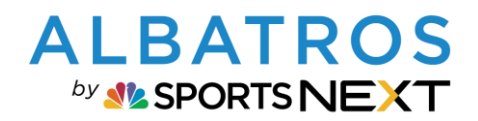

F [C]

#### **ALBATROS 9 KURZDOKU**

# **Platzierung von Logos in Albatros 9**

| <complex-block><complex-block><complex-block><complex-block></complex-block></complex-block></complex-block></complex-block> | Berichte drucken                                                                                                    | Q                                                   | 1009 · · · · · · · · · · · · · · · · · ·                                                                                                    |                |
|----------------------------------------------------------------------------------------------------|----------------------------------------------------------------------------------------------------|-----------------------------------------------------|----------------------------------------------------------------------------------------------------|----------------|
|                                                                                                    | Berichte<br>Startiste (Logo)<br>Startiste (Logo)<br>Startiste Kännenstart (1<br>Startiste Kännenstart (2<br>Startiste Könnenstart (2 | Logo)<br>Die Logos sind auf den Berichten sichtbar! | <image/> <image/> <image/> <image/> <section-header><section-header><section-header><section-header><section-header></section-header></section-header></section-header></section-header></section-header> |                |
|                                                                                                    |                                                                                                    |                                                     |                                                                                                    |                |
|                                                                                                    | Ecopo Turnier                                                                                                    | ×                                                   |                                                                                                    | Abbrechen Drud |
|                                                                                                    | Europa Turnier                                                                                                    | ×                                                   |                                                                                                    | Abbrechen Drud |

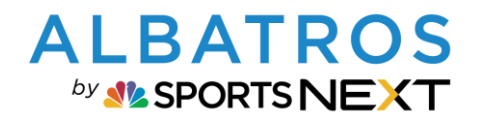

### **Platzierung von Logos in Albatros 9**

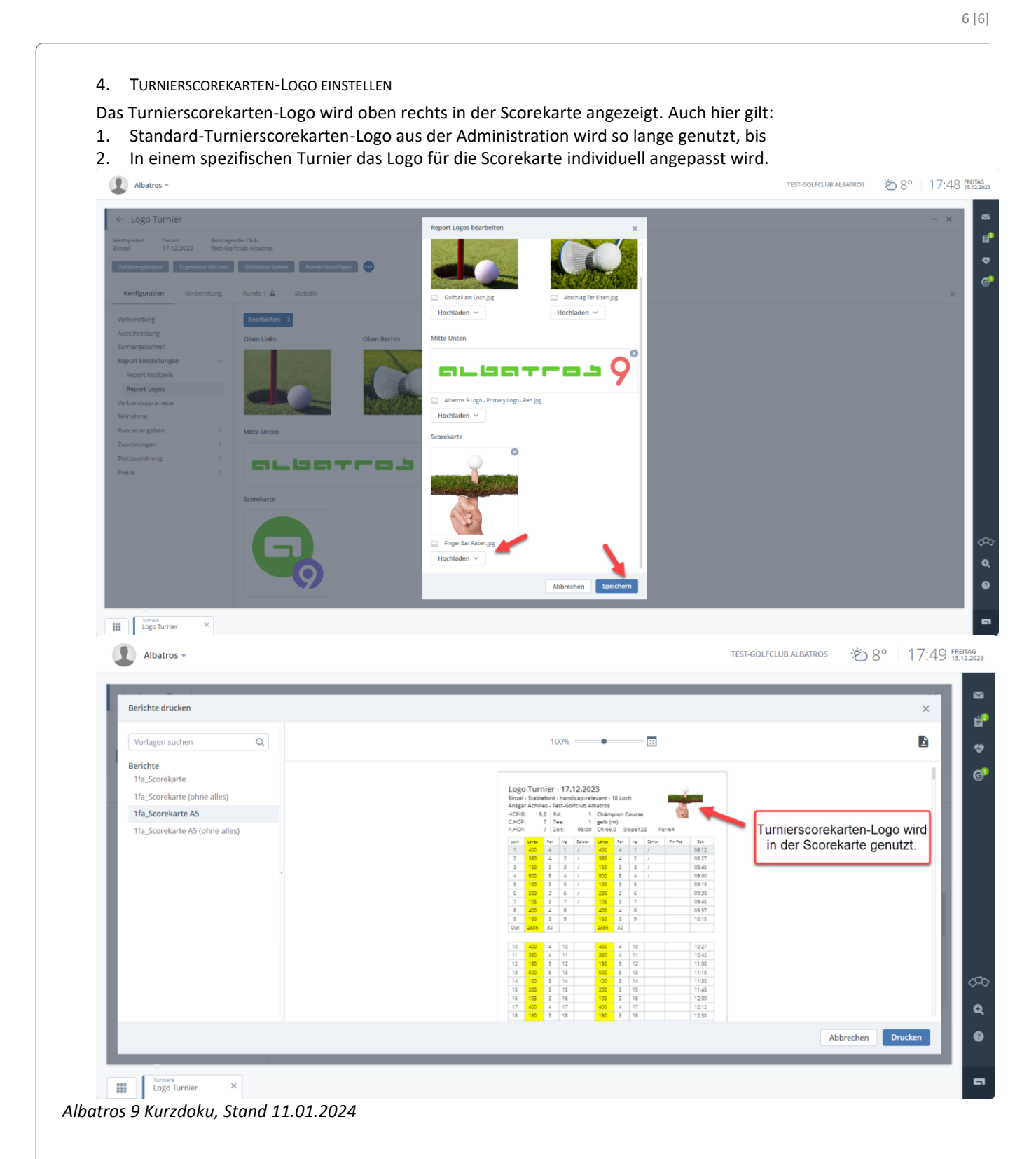